Утверждено

## Инструкция о порядке использования электронной информационной системы SRM 2.0 для документооборота с Контрагентами AO «Тандер»

редакция № 05, действует с 06.06.2023 г.

Краснодар, 2023 г.

## ОГЛАВЛЕНИЕ

| 1. | Используемые понятия и сокращения                                   | 3  |
|----|---------------------------------------------------------------------|----|
| 2. | Общие положения                                                     | 3  |
| 3. | Регистрация Контрагента в Системе                                   | 4  |
| 3  | 3.1. Порядок регистрации в Системе                                  | 4  |
| 3  | 3.2. Основной сотрудник. Верификация. Электронные адреса            | 5  |
| 4. | Перечень документов, обмен которыми осуществляется в Системе        | 11 |
| 4  | .1. Претензии за нарушение Контрагентом условий договора            | 11 |
|    | 4.1.1. Доступ к разделу «Претензии»                                 | 11 |
|    | 4.1.2. Типы претензий                                               | 12 |
|    | 4.1.3. Работа с претензиями                                         | 13 |
|    | 4.1.4. Действия Контрагента по рассмотрению претензии               | 20 |
|    | 4.1.5. Загрузка документов по претензии из архива                   | 24 |
|    | 4.1.6. Форматы файлов для обмена информацией                        | 24 |
| 4  | .2. Уведомления о проведении зачета встречных однородных требований | 25 |
| 5. | Форс-мажор                                                          | 25 |
| 6. | Заключительные положения                                            | 26 |

| Компания           | АО «Тандер»                                                    |
|--------------------|----------------------------------------------------------------|
| Контрагент         | Сторона в двустороннем или многостороннем договоре,            |
|                    | заключенном с Компанией                                        |
| SRM 2.0,           | Система управления взаимодействием с Контрагентом (сокр. от    |
| либо Система,      | англ. Supplier Relationship Management System), корпоративная  |
| либо SRM-система   | информационная система (или её модуль), предназначенная для    |
|                    | автоматизации SRM-стратегии Компании, в частности, для         |
|                    | повышения уровня управления и оптимизации закупочной           |
|                    | деятельности, улучшения обслуживания клиентов Компании         |
|                    | путём выбора и правильной работы с Контрагентами,              |
|                    | установления и улучшения бизнес-процессов и последующего       |
|                    | анализа результатов                                            |
| ЛК Контрагента     | Личный кабинет Контрагента в Системе                           |
| Основной сотрудник | Представитель Контрагента, осуществивший регистрацию           |
|                    | Контрагента в Системе либо сотрудник, которому присвоен        |
|                    | указанный признак в Системе                                    |
| Верифицированный   | Сотрудник/Основной сотрудник, адрес электронной почты          |
| сотрудник/Основной | которого прошел верификацию в порядке, предусмотренном         |
| верифицированный   | Инструкцией                                                    |
| сотрудник          |                                                                |
| Претензия          | Требование Компании к Контрагенту об уплате долга,             |
|                    | возмещении убытков, уплате штрафа, устранении последствий      |
|                    | неисполнения обязательств по договору (контракту), связанное с |
|                    | неисполнением или ненадлежащим исполнением Контрагентом        |
|                    | обязательств по договору или требований законодательства       |
| СФ                 | Счет-фактура                                                   |
| ШК                 | Штрих код                                                      |

## 1. Используемые понятия и сокращения

## 2. Общие положения

- 2.1. Настоящая инструкция (далее Инструкция) регулирует использование электронной информационной системы Компании SRM 2.0 по адресу https://srm.magnit.ru (далее Сайт) для документооборота по договору, заключенному между Компанией и Контрагентом.
- 2.2. Инструкция применяется при совокупности следующих условий:
- заключение договора (либо дополнительного соглашения к договору) с условием о возможности осуществления документооборота по договору посредством Системы;

- направление Контрагенту уведомления о дате начала осуществления документооборота в Системе;
- к документам, перечисленным в Инструкции (раздел 4).

С даты, указанной в уведомлении Компании, документооборот по документам, перечисленным в Инструкции (раздел 4), осуществляется исключительно в Системе. Документы, полученные иным способом, к сведению не принимаются и не подлежат исполнению (за исключением случаев, прямо предусмотренных Инструкцией).

**2.3.** Документооборот по документам, неуказанным в Инструкции, осуществляется в порядке, предусмотренном договором и действующим законодательством РФ.

2.4. Компания вправе в одностороннем порядке вносить изменения в Инструкцию, в том числе изменять перечень документов, обмен которыми осуществляется в Системе. Изменения вступают в силу с даты указанной в версии опубликованной новой редакции Инструкции на странице сайта Компании в сети Интернет https://srm.magnit.ru. Компания обязана направить Контрагенту уведомление о предлагаемых изменениях не менее чем за 10 календарных дней до предлагаемой даты вступления их в силу. Уведомления о планируемых изменениях в Инструкции, направляются Компанией Контрагенту в рамках Системы и по электронной почте из профиля контрагента зарегистрированного в системе. В случае не уведомления Контрагента в указанный срок планируемые изменения к отношениям Сторон не применяются и Стороны руководствуются согласованной ранее редакцией Инструкции. Контрагент самостоятельно отслеживает уведомление в системе, почте и изменения Инструкции и несет риски, связанные с ненадлежащим исполнением указанной обязанности.

**2.5.** В случае прекращения документооборота через Систему по каким-либо документам, ранее указанным в Инструкции, либо расторжения договора между Контрагентом и Компанией, взаимодействие по документам, направленным в Системе в период действия настоящей Инструкции/договора должно быть завершено сторонами в Системе.

## 3. Регистрация Контрагента в Системе

## 3.1. Порядок регистрации в Системе

Для регистрации в Системе Контрагент должен перейти на Сайт.

Порядок регистрации в Системе описан и возможности управления профилем Контрагента описаны в <u>Инструкции по работе в Системе взаимодействия с внешними партнерами.</u>

У Контрагента может быть только одна учетная запись (один личный кабинет) в Системе.

Регистрация Контрагента в Системе означает ознакомление Контрагента с Инструкцией и его согласие на осуществление документооборота по договору через Систему по правилам, установленным в Инструкции.

Ответственность за сохранность логина и пароля от ЛК Контрагента, за их несанкционированное использование для входа и работы в ЛК Контрагента сотрудниками Контрагента или иными лицами, не имеющими соответствующих полномочий, лежит на Контрагенте.

## 3.2. Основной сотрудник. Верификация. Электронные адреса

## 3.2.1. Основной сотрудник

Признак основного сотрудника автоматически присваивается лицу, данные о котором были указаны при регистрации Контрагента в Системе.

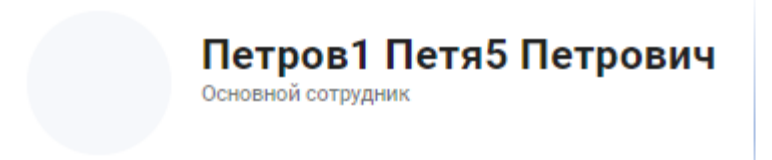

## 3.2.2. Верификация основного сотрудника

Если Контрагент был зарегистрирован в Системе до заключения договора (дополнительного соглашения к договору) с условием о возможности осуществления документооборота по договору посредством Системы, признак основной верифицированный сотрудник автоматически присваивается сотрудникам Контрагента, адреса электронной почты которых Контрагент указал в Договоре (дополнительном соглашении к договору) в качестве адресов для регистрации в Системе Компании. Для снижения риска потери доступа в систему, в случае увольнения или длительного отсутствия основного верифицированного сотрудника, контрагенту необходимо указать два электронных адреса в Договоре (дополнительном соглашении к договору) в качестве адресов для регистрации в Системе Компании. Дополнительного подтверждения данных электронных адресов со стороны указанных сотрудников Контрагента не требуется.

В остальных случаях признак основной верифицированный сотрудник будет присвоен сотруднику Контрагента, после завершения им регистрации в Системе путем перехода по ссылке, направленной на адрес электронной почты, указанный Контрагентом в договоре (дополнительном соглашении к договору), в качестве адресов для регистрации в Системе Компании (не более двух).

## 3.2.3. Права основного верифицированного сотрудника

В рамках одной учетной записи Контрагента основной верифицированный сотрудник вправе:

• создавать в Системе профили новых сотрудников Контрагента;

- управлять профилями всех сотрудников Контрагента в Системе, предоставлять/блокировать им различные права доступа, актуализировать их контактную информацию, включая адреса электронной почты;
- присваивать признак «основной сотрудник» другим сотрудникам Контрагента Максимальное количество основных сотрудников в ЛК Контрагента 5 (пять);
- выполнять задачи, поставленные Компанией в ЛК Контрагента;
- осуществлять взаимодействие с Компанией по всем разделам ЛК Контрагента.
   Всем верифицированным основным сотрудникам приходит уведомление о назначении задачи с целью верификации своих сотрудников на форме которой он имеет возможность актуализировать информацию о своих представителей.

| •          | SRM 2.0 Магнит           |                             |                    |                  |                   |                 |
|------------|--------------------------|-----------------------------|--------------------|------------------|-------------------|-----------------|
| Ø          | Задачи 🚺                 |                             |                    |                  |                   |                 |
| ۵          | Уведомления 999+         | Задачи                      |                    |                  |                   |                 |
|            | Коммерческие предложения | ••                          |                    |                  |                   |                 |
| Ð          | Ценовые уведомления      |                             |                    |                  |                   |                 |
| Ð          | Конкурентные процедуры   | ТЕКУЩИЕ (185)               | новые (1)          | ПРОСРОЧЕННЫЕ (5) | ВЫПОЛНЕННЫЕ (356) |                 |
| ۲          | Логистические настройки  | Название задачи             |                    |                  | Дата постановки   | Срок выполнения |
| <b>•</b> ! | Претензии                | <b>}</b> → Верифицировать п | ользователей порта | ла               | 26.06.23 11:55    | -               |
| <u>(</u> 5 | Партнёрам                | Получение докуме            | нтов по КП         |                  | 20.06.23 17:49    | -               |

Задача имеет механизм «кто первый», т.е. она отображается всем верифицированным сотрудникам с возможностью взять в работу.

#### ВЗЯТЬ В РАБОТУ

Уведомление приходит на почту и в ленту уведомлений о том, что назначена задача. В самой задаче у основного верифицированного сотрудника появляется таблица со всеми не заблокированными пользователями данного поставщика.

| *<br>Пользователи портала |           |          |             |         |                    |                                                                                                    |                               |          |  |
|---------------------------|-----------|----------|-------------|---------|--------------------|----------------------------------------------------------------------------------------------------|-------------------------------|----------|--|
| Фамилия                   | Имя       | Отчество | Должность   | Телефон | Основной сотрудник | Группы доступа к объектам                                                                                                    | Заблокировать<br>пользователя | Действия |  |
| Banaesa                   | Анна      |          | тестировщик | 1234567 | Дə                 | Доступ к разделу<br>Коммерческие<br>предложения: Доступ к<br>предарлу "Конкурентные<br>процадрел", Доступ к<br>разделу "Процессы",<br>Доступ к разделу "Ценовые<br>уведомления", Доступ к<br>разделу "Ценовые<br>уведомления", Доступ к | Het                           | 8        |  |
| Строитель                 | строитель |          | Строитель   | 2366    | Нет                | Доступ к разделу<br>"Процессы", Доступ к<br>разделу "Коммерческие<br>предложения", Доступ к<br>разделу "Конкурентные<br>проциткы"                                                                                                    | Нет                           | 1        |  |

Для редактирования сведений в столбце «Действия» при нажатии на карандаш открывается карточка сотрудника с возможностью редактирования контактных данных сотрудника, управления доступа и возможностью заблокировать учетную запись данного сотрудника. Необходимо выполнить корректировки по каждому сотруднику. Обязательные поля отмечены звёздочкой.

#### Редактирование

| * Фамилия                            |
|--------------------------------------|
| Балаева                              |
| • 14                                 |
|                                      |
| Анна                                 |
|                                      |
| Отчество                             |
| * Должность                          |
| тестировщик                          |
| * Телефон                            |
| 1234567                              |
|                                      |
| *                                    |
| Основной сотрудник                   |
| руппы доступа к объектам             |
| Доступ к разделу "Коммерческие пре 👻 |
| Доступ к разделу "Конкурентные проц  |
| Доступ к разделу "Процессы",         |
| Доступ к разделу "Логистические наст |
| Доступ к разделу "Ценовые уведомле   |
| Доступ к разделу "Претензии"         |
| заблокировать пользователя           |

После редактирования пользователей необходимо нажать на кнопку «верифицировать пользователей», в результате чего все незаблокированные пользователи будут отмечены как верифицирование. Отмеченные для блокировки-заблокированные. Вся информации о кантатные данных и правах пользователей будет применены в системе.

ВЕРИФИЦИРОВАТЬ ПОЛЬЗОВАТЕЛЕЙ

Если заполнены не все обязательные поля, то при нажатии на кнопку «верифицировать пользователей» система не выполнит задачу и подсветит строки в интерфейсе у которых имеется вся не заполненная информация.

#### 3.2.4. Верификация нового сотрудника

отмена сохранить

Взаимодействие с Компанией в Системе могут осуществлять только верифицированные сотрудники.

Новый сотрудник Контрагента, сведения о котором были добавлены Основным верифицированным сотрудником в ЛК Контрагента, сможет осуществлять взаимодействие в Системе Компании после завершения им (новым сотрудником) регистрации в Системе путем перехода по ссылке, направленной на адрес электронной почты, указанный для него основным верифицированным сотрудником в ЛК Контрагента.

#### 3.2.5. Адреса электронной почты в ЛК Контрагента

Основной верифицированный сотрудник поддерживает в актуальном состоянии информацию обо всех сотрудниках Контрагента – пользователях Системы (электронные адреса, ФИО, телефоны и т.д.), своевременно вносит изменения в их профили, предоставляет и блокирует им права доступа по каждому разделу ЛК Контрагента.

#### Для предоставления доступа необходимо:

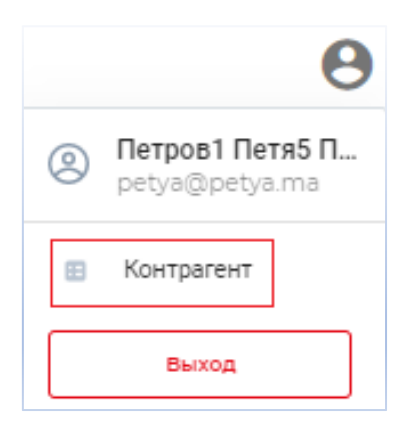

- зайти в раздел «Контрагент»:
- перейти во в кладку «Представители»:
- выбрать ФИО сотрудника, которому необходимо предоставить доступ;
- нажать кнопку «Действие»;
- далее «Редактирование профиля пользователя основным сотрудником»:

|                            | CTURN DATA DATA DATA DATA DATA DATA DATA DAT                                                       |                                          |                                                                                                    |            |
|----------------------------|----------------------------------------------------------------------------------------------------|------------------------------------------|----------------------------------------------------------------------------------------------------|------------|
| NHECKNAY THE C             | пердстарители                                                                                      | ACCOPTIONNERT                            | OCHORHOE                                                                                                    |            |
| Петровії Петиб<br>Петрович | Дирентир<br>Булгалтерия, Коммерческие вопросы, Попист<br>Вопросы ВГАИС, Вопросы Меркурий, Акты, Ру | neia, Borpocei EDI, 300,<br>picalogenere | Доступ к разделу "Колинерноме предпожения". Доступ к разделу "Конкурентные процедоны". Доступ к<br>разделу "Логистичение настройки". Доступ к разделу "Грепекани" | Againectpr |
| Иванов Иван<br>Иванович    | Директор прив                                                                                      |                                          | Доступ к разделу "Коммерческие предполночи". Доступ к разделу "Конкурентные процедеры". Доступ к<br>разделу "Полестические настройки"                             | Agamactus  |
| Тестович Има               | Тестировцик<br>Конческитория вопром                                                                |                                          | Доступ к раздалу "Конмерческие предложение", Доступ к раздалу "Конкурентные процедскы", Доступ к-<br>раздалу "Соетенски"                                          | Selmoopoe  |

• предоставить доступ к одному из разделов портала из выпадающего списка:

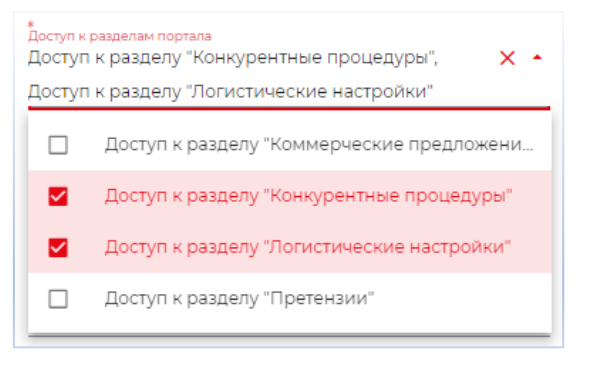

• после выбора необходимых разделов нажать кнопку «Отправить»:

| Отправить | Отменить | Сохранить черновик |
|-----------|----------|--------------------|
|           |          |                    |

Если у пользователя портала некорректно указана информация, к примеру: отсутствует телефон, должность или в ФИО содержит только символы, то со стороны системы происходит периодическая рассылка задач на сотрудников с целью указания корректной контактной информации.

🕂 Задачи

| Отредактировать профиль пользователя портала, в связи | С |
|-------------------------------------------------------|---|
| некорректными данными                                 |   |

| Срос выполнения Дата постановки Выполнена<br>— 05.05.23 14:30 05.05.23 14:40 |
|------------------------------------------------------------------------------|
| Очканик<br>В профиле пользователя выявлены ощибки в свойствах:<br>Телефон.   |
| * Desina                                                                     |
| e Idea<br>Enera                                                              |
| <ul> <li>Tensou</li> <li>+79333333333</li> </ul>                             |
| * Economy<br>Analytics SBM                                                   |
|                                                                              |

В поел описания указаны поля в которых указаны не корректные сведения, необходимо внести изменения и нажать на кнопку «внести изменения».

<u>Адреса электронной почты сотрудников Контрагента в ЛК Контрагента используются</u> <u>Компанией:</u>

1) для направления уведомлений о действиях Компании в Системе и поступивших в ЛК Контрагента документах с учетом предоставленных сотруднику прав доступа к соответствующим разделам ЛК Контрагента (например, на электронную почту сотрудника Контрагента с правом доступа к разделу «Претензии» будут направляться уведомления о действиях Компании и документах, поступающих в раздел «Претензии»);

2) для документооборота с Контрагентом по соответствующему разделу ЛК Контрагента в случае форс-мажора (раздел 5).

Предоставление Компании информации об электронных адресах Контрагента для указанных выше целей осуществляется Контрагентом исключительно в Системе. Информация, представленная иным способом, Компанией не принимается.

С целью минимизации корректировок электронных адресов в Системе, связанных с приемом, переводом или увольнением сотрудников Контрагента, блокировкой почтовых сервисов, либо утратой сотрудниками Контрагента доступов к их электронной почте и пр., рекомендовано использовать адреса рассылок (как, например, почтовый ящик pretenzii tander@magnit.ru используется для взаимодействия Компании со всеми Контрагентами по разделу «Претензии»).

ВАЖНО! Если между Контрагентом и Компанией заключено несколько договоров (дополнительных соглашений к нескольким договорам) с условием о возможности осуществления по ним документооборота посредством Системы, учет адресов электронной

почты Контрагента в Системе в разрезе каждого договора в отдельности не ведется. Уведомления Компании будут направляться на все адреса электронной почты, указанные для соответствующего раздела в ЛК Контрагента, независимо от того, к какому из заключенных с Компанией договоров они относятся Контрагентом.

#### 3.2.6. Блокировка и разблокировка сотрудников в ЛК Контрагента

Блокировку и разблокировку сотрудников Контрагента в Системе осуществляет основной верифицированный сотрудник в ЛК Контрагента.

Для блокировки необходимо:

• во вкладке «Представители» выбрать сотрудника, которого необходимо заблокировать и нажать на ФИО данного сотрудника:

| ООО "Торговая Компания "Мираторг" |                                                                       |                                                             |      |                                                                                                    |                                       |               |  |
|-----------------------------------|-----------------------------------------------------------------------|-------------------------------------------------------------|------|----------------------------------------------------------------------------------------------------|---------------------------------------|---------------|--|
| ИНФОРМАЦИЯ С                      | КОМПАНИИ ПРЕДСТ.                                                      | АВИТЕЛИ АССОРТИМ                                            | EHT  | ОСНОВНОЕ                                                                                                    |                                       |               |  |
| Петров1 Петя5<br>Петрович         | Директор<br>Бухгалтерия, Коммерческие в<br>Вопросы ЕГАИС, Вопросы Мер | опросы, Логистика, Вопросы EDI<br>журий, Акты, Руководитель | эдо, | Доступ к разделу "Коммерческие предложения", Доступ к разделу "Конкурентные процедуры", Доступ к<br>разделу "Логистические настройки", Доступ к разделу "Претензии" | +79110144270<br>petya@petya.ma        | Администратор |  |
| Иванов Иван<br>Иванович           | Директор прив                                                         |                                                             |      | Доступ к разделу "Коммерческие предложения", Доступ к разделу "Конкурентные процедуры", Доступ к<br>разделу "Логистические настройки"                               | +78085005050<br>sokolova_ms@magnit.ru | Администратор |  |
| Тестович Имя                      | Тестировщик<br>Коммерческие вопросы                                   |                                                             |      | Доступ к разделу "Коммерческие предложения", Доступ к разделу "Конкурентные процедуры", Доступ к<br>разделу "Претензии"                                             | +79999999999<br>elma_test_2@magnit.ru | Заблокирован  |  |

• нажать кнопку «Действие» и выбрать «Блокирование сотрудника»:

| Иванов Иван                   | Иванович                                    | даястана 🗸                                             |  |  |
|-------------------------------|---------------------------------------------|--------------------------------------------------------|--|--|
|                               |                                             | Редактирование профиля пользователя основным сотрудник |  |  |
| Cratyc                        | Активен                                     | Сброс пароля сотрудника                                |  |  |
| Долимости                     | Директор прив                               | Бложирование сотрудника                                |  |  |
| Tenedo-                       | +76085005050                                | Изменение Е-тай сотрудника                             |  |  |
| E-mull                        | bocharova_vn_test@yandex.nu                 | Изменение параметра Основной сотрудних                 |  |  |
| Kowtpatent                    | Muperopr TK 000                             | Отправить обращение                                    |  |  |
| foynne: gootyma               | Доступ к разделу "Коммерческие предложения" | L                                                      |  |  |
|                               | Доступ к разделу "Конкурентные процедуры"   |                                                        |  |  |
|                               | Доступ к разделу "Логистические настройки"  |                                                        |  |  |
| Ответственность представителя |                                             |                                                        |  |  |
| Дополнительная информация     |                                             |                                                        |  |  |

Блокировка сотрудника Контрагента происходит немедленно. После блокировки вход в ЛК Контрагента с адреса электронной почты заблокированного сотрудника невозможен, направление уведомлений на адрес электронной почты заблокированного сотрудника не осуществляется.

#### Для разблокировки необходимо:

• во вкладке «Представители» выбрать сотрудника, которого необходимо разблокировать (стоит статус «Заблокирован») и нажать на ФИО данного сотрудника:

| ООО "Торговая Компания "Мираторг" |                                                                                                    |                                                                                                    |                                       |               |  |  |
|-----------------------------------|----------------------------------------------------------------------------------------------------|----------------------------------------------------------------------------------------------------|---------------------------------------|---------------|--|--|
| Ο ΡΝΙΑΝΟΥ                         | КОМПАНИИ <b>ПРЕДСТАВИТЕЛИ</b> АССОРТИМЕНТ                                                                                          | основное                                                                                                    |                                       |               |  |  |
| Петров1 Петя5<br>Петрович         | Директор<br>Бухгалтерия, Коммерческие вопросы, Логистика, Вопросы EDI, ЭДО,<br>Вопросы ЕГАИС, Вопросы Меркурий, Акты, Руководитель | Доступ к разделу "Коммерческие предложения", Доступ к разделу "Конкурентные процедуры", Доступ к<br>разделу "Логистические настройки", Доступ к разделу "Претензии" | +79110144270<br>petya@petya.ma        | Администратор |  |  |
| Тестович Имя                      | Тестировщик<br>Коммерческие вопросы                                                                                                | Доступ к разделу "Коммерческие предложения", Доступ к разделу "Конкурентные процедуры", Доступ к<br>разделу "Претензии"                                             | +79999999999<br>elma_test_2@magnit.ru | Заблокирован  |  |  |

| 5                             |                                             | 1 2 / 1                                                  |
|-------------------------------|---------------------------------------------|----------------------------------------------------------|
| Тестович Имя                  |                                             | ДЕЙСТВИЯ 🗸                                               |
|                               |                                             | Редактирование профиля пользователя основным сотрудником |
| Статус                        | Заблокирован                                | Сброс пароля сотрудника                                  |
| Должность                     | Тестировщик                                 | Разблокировать сотрудника                                |
| Телефон                       | +79999999999                                | Изменение E-mail сотрудника                              |
| E-mail                        | elma_test_2@magnit.ru                       | Изменение параметра Основной сотрудник                   |
| Контрагент                    | Мираторг ТК 000                             | Отправить обращение                                      |
| Группы доступа                | Доступ к разделу "Коммерческие предложения" |                                                          |
|                               | Доступ к разделу "Конкурентные процедуры"   |                                                          |
|                               | Доступ к разделу "Претензии"                |                                                          |
| Ответственность представителя | Коммерческие вопросы                        |                                                          |
| Дополнительная информация     |                                             |                                                          |

• нажать на кнопку «Действие», выбрать «Разблокирование сотрудника»:

Возможность входа в ЛК Контрагента с адреса электронной почты разблокированного сотрудника восстанавливается сразу после разблокировки.

# 4. Перечень документов, обмен которыми осуществляется в Системе

## 4.1. Претензии за нарушение Контрагентом условий договора

Документооборот по претензиям за нарушение Контрагентом условий договора осуществляется в Системе во вкладке «Претензии».

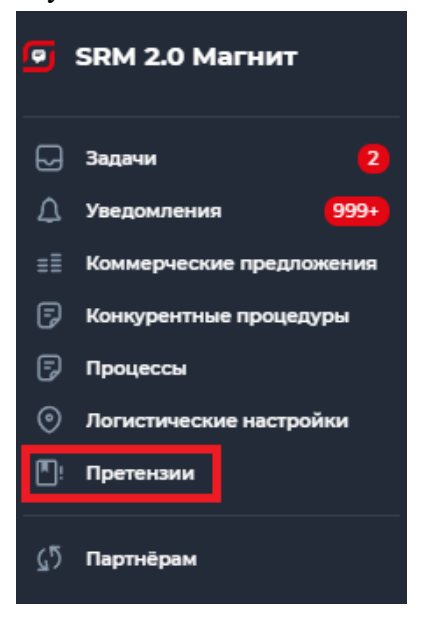

## 4.1.1. Доступ к разделу «Претензии»

Доступ к разделу «Претензии» предоставляется:

- основному верифицированному сотруднику автоматически;

- иным сотрудникам путем предоставления им соответствующих прав доступа основным верифицированным сотрудником в ЛК Контрагента.

Для предоставления доступа к разделу «Претензии» иному сотруднику необходимо:

1) в профиле Контрагента перейти по кнопке «Контрагент» (в правом верхнем углу):

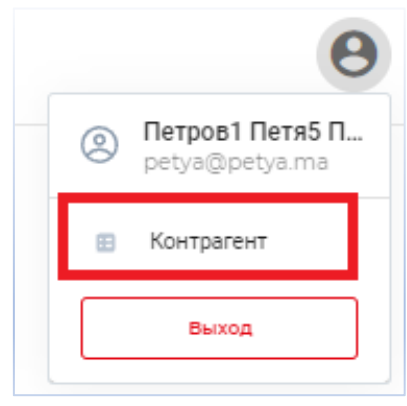

#### 2) на открывшейся странице перейти во вкладку «Представители»:

| 000 "Торгова                | ая Компания "Мираторг"                                                                                                    |                                                                                                    |                                       | действия ↓        |
|-----------------------------|----------------------------------------------------------------------------------------------------|----------------------------------------------------------------------------------------------------|---------------------------------------|-------------------|
| ИНФОРМАЦИЯ О КО             | мпании представители ассортимент основное                                                                                          |                                                                                                    |                                       |                   |
| Петров1 Петя5<br>Петрович   | Директор<br>Булгаптерия, Коммерческие вопросы, Логистика, Вопросы EDI, ЗДО, Вопросы EГАИО,<br>Вопросы Меркурий, Акты, Руководитель | Доступ к разделу "Коммерческие предложения", Доступ к разделу "Конкурентные процедуры", Доступ к разделу "Логистические настройки",<br>Доступ к разделу "Претензии"                              | +79110144270<br>petya@petya.ma        | Администратор     |
| Соколова Мария<br>Сергеевна | Директор прив                                                                                                    | Доступ к разделу "Коммерческие предложения", Доступ к разделу "Конкурентные процедуры", Доступ к разделу "Логистические настройки"                                                               | +78085005050<br>sokolova_ms@magnit.ru | Администратор     |
| Тестович Имя                |                                                                                                    | Доступ к разделу "Коммерческие предложения", Доступ к разделу "Конкурентные процедуры"                                                                                                    | elma_test_2@magnit.ru                 | Заблокирован      |
| Иванова Мария<br>Петровна   | Товаровед<br>Бухгалтерия, Логистика                                                                                                | Доступ к разделу "Конкурентные процедуры", Доступ к разделу "Логистические настройки"                                                                                                    | 5775<br>aaa⊚ya.ru                     | Активен           |
| Гонина Имя                  |                                                                                                    | Доступ к разделу "Конкурентные процедуры", Доступ к разделу "Коммерческие предложения"                                                                                                    | elena.gonina@mail.ru                  | Не<br>активирован |
| Фамилия Имя                 |                                                                                                    | Доступ к разделу "Коммерческие предложения", Доступ к разделу "Конкурентные процедуры"                                                                                                    | sdsfdf@ddd.sss                        | Не<br>активирован |
| Морозов Юрий                |                                                                                                    | Доступ к разделу "Коммерческие предложения", Доступ к разделу "Конкурентные процедуры", Доступ к разделу "Логистические настройки",<br>Доступ к разделу "Процессы", Доступ к разделу "Претензии" | morozov_ya@magnit.ru                  | Активен           |
| Гонина Елена<br>Сергеевна   | Привет как дела<br>Бухгалтерия                                                                                                    | Доступ к разделу "Коммерческие предложения", Доступ к разделу "Логистические мастройки", Доступ к разделу "Комкурентные процедуры",<br>Доступ к разделу "Претензии", Доступ к разделу "Процессы" | 89536869531<br>gonina_es@magnit.ru    | Администратор     |

**3**) перейти в профиль нужного сотрудника (двойное нажатие на ФИО), выбрать команду «Редактировать», затем - «Редактирование профиля пользователя основным сотрудником»:

| Фамилия Имя                                                                       |                                             | ДЕЙСТВИЯ <del>У</del>                                    |  |  |
|-----------------------------------------------------------------------------------|---------------------------------------------|----------------------------------------------------------|--|--|
|                                                                                   |                                             | Редактирование профиля пользователя основным сотрудником |  |  |
| Статус                                                                            | Заблокирован                                | Сброс пароля сотрудника                                  |  |  |
| Должность                                                                         |                                             | Блокирование сотрудника                                  |  |  |
| Телефон                                                                           |                                             | Разблокировать сотрудника                                |  |  |
| E-mail                                                                            | sdsfdf@ddd.sss                              | Регистрация нового сотрудника                            |  |  |
| Контрагент                                                                        | Мираторг ТК ООО                             | Изменение E-mail сотрудника                              |  |  |
| Группы доступа                                                                    | Доступ к разделу "Коммерческие предложения" | Изменение параметра Основной сотрудник                   |  |  |
| OTRATCTROUMOCTS DEALCTORNTOR                                                      | доступ к разделу конкурентные процедуры     | Отправить обращение                                      |  |  |
| <ul> <li>Доступ к разделу "Претен</li> <li>Отправить</li> <li>Отменить</li> </ul> | Сохранить черновик                          |                                                          |  |  |

**4**) в появившейся форме необходимо отметить **V** «Доступ к разделу «Претензии» и нажать кнопку «Отправить»:

**5**) После совершения указанных действий в главном меню ЛК Контрагента сотрудникам с правами «Доступ к разделу «Претензии» будет доступна работа в разделе «Претензии». При переходе в раздел «Претензии» появляется список претензий.

## 4.1.2. Типы претензий

Типы претензий, документооборот по которым осуществляется в Системе:

- 1) за непоставку товара/продукции;
- 2) за недопоставку товара/продукции;
- 3) за несоблюдение сроков поставки товара/продукции;
- 4) некорректные документы (ТН/СФ) (категории свежие фрукты и свежие овощи)
- 5) брак (категории свежие фрукты и свежие овощи)
- 6) ШК (категории свежие фрукты и свежие овощи)

Указанный список будет обновляться по мере внедрения (или отказа) Компанией документооборота в Системе по иным типам претензий.

## 4.1.3. Работа с претензиями

1) после направления Компанией претензии в ЛК Контрагента в разделе «Уведомления» поступит соответствующее уведомление:

| • | SRM 2.0 Магнит |      |
|---|----------------|------|
| G | Задачи         | 2    |
| ₽ | Уведомления    | 999+ |

Доступ к разделу «Уведомления» имеют все сотрудники Контрагента, у которых есть доступ к разделу «Претензии».

2) сотруднику необходимо перейти в раздел «Уведомления» и открыть соответствующее уведомление:

| Добрый день, уважаемые партнеры.                                                                                                    |
|----------------------------------------------------------------------------------------------------|
| Данное письмо направлено в связи с нарушением Вами договорных обязательств.                                                                            |
| Просим рассмотреть документы.                                                                                                    |
| <u>Ссылка на претензию №31102022_1 от 31.10.2022</u>                                                                                                   |
| В случае отсутствия обратной связи в сроки, предусмотренные Договором, сумма долга, указанная в претензии, будет считаться признанной с Вашей стороны. |
|                                                                                                    |
| Выражаем надежду на дальнейшее продолжение плодотворного сотрудничества.                                                                               |
|                                                                                                    |
| Холошего лыя                                                                                                    |

**3**) при переходе по кликабельной ссылке, указанной в уведомлении, сотрудник Контрагента переходит из уведомления к содержанию самой претензии:

4) по мере работы с претензией в раздел «Уведомления» ЛК и на электронную почту, сотрудников Контрагента с правом доступа к разделу «Претензии» будут поступать новые уведомления с актуальными ссылками для осуществления взаимодействия по каждому претензионному случаю.

Перечень уведомлений:

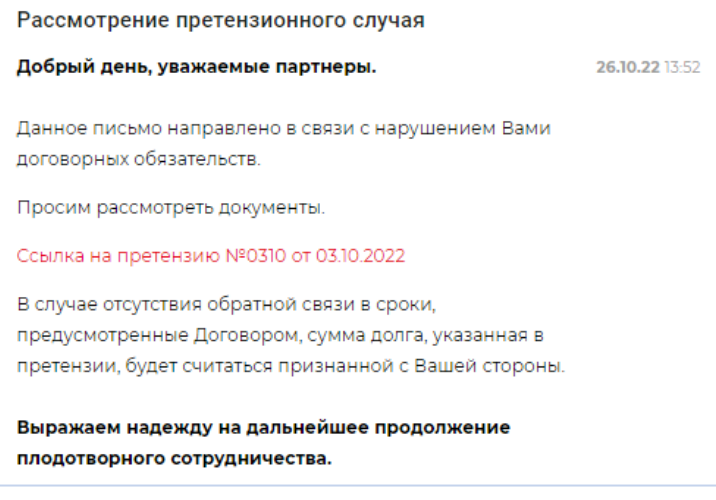

- новая претензия;
- проведение взаимозачета;
- оповещение об истечении срока ответа на претензию;
- оповещение о новой информации по претензии.

**5**) переход к списку претензий осуществляется через вкладку «Претензии» в главном меню ЛК Контрагента:

6) после перехода во вкладку «Претензии», в правой части экрана будет отображен список

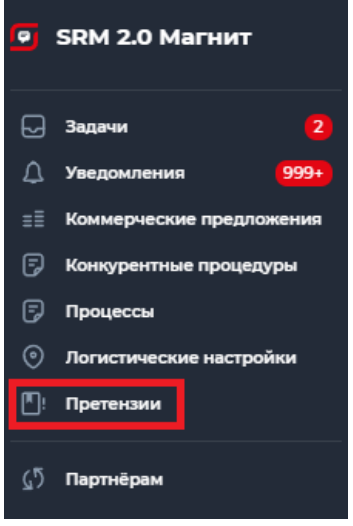

претензий:

7) для просмотра содержания претензии сотруднику Контрагента необходимо выбрать нужную претензию (двойным нажатием в любом месте соответствующей строки):

| Претенз                           | зии                                                                                                    |                                                                                                    |                                                                              |                    |              |                     |             |                         |                      |             |
|-----------------------------------|----------------------------------------------------------------------------------------------------|----------------------------------------------------------------------------------------------------|------------------------------------------------------------------------------|--------------------|--------------|---------------------|-------------|-------------------------|----------------------|-------------|
| Номер 👻                           | Henry · Homep                                                                                                |                                                                                                    |                                                                              |                    |              |                     |             | +                       |                      |             |
| Сбросить                          |                                                                                                    |                                                                                                    |                                                                              |                    |              |                     |             |                         |                      | Применить   |
| АКТИВНЫ                           | <b>IE (3)</b> АРХИВ (1)                                                                                      |                                                                                                    |                                                                              |                    |              |                     |             |                         |                      |             |
| Номер                             | Дата                                                                                                    | Вид претензии                                                                                         | Статус претензии                                                             | Сумма претензии    |              | Сумма задолженности |             | Валюта                  | Организация          |             |
| 12                                | 24.08.2022                                                                                                   | Недопоставка ГМ не Фреш                                                                               | Ведутся переговоры                                                           |                    | 1 200 000.00 |                     | 12 000.00   | руб.                    | АО "Тандер"          |             |
| 1                                 | 15.08.2022                                                                                                   | Брак (сырье)                                                                                          | Ведутся переговоры                                                           |                    | 10 000.00    |                     | 100.00      | руб.                    | АО "Тандер"          |             |
| 4                                 | 02.05.2022                                                                                                   | Недопоставка РЦ не Фреш                                                                               | Подтверждена                                                                 |                    | 56 111.00    |                     | 56 111.00   | руб.                    | АО "Тандер"          |             |
| Данная ин<br>Просим п<br>Выражаем | нформация отображается в с<br>редоставить решение по пре<br>м надежду на дальнейшее пр<br>окать<br>Отклонить | вязи с нарушением Вами договорни<br>тензипи, ожидающим подтвержден<br>одолжение плодотворного сотрудн | ых обязательств.<br>ия. В случае отсутствия обратной связи в сро<br>ичества. | жи, предусмотренны | е Договоро   | м, сумма долга, ука | взанная в г | аретензии, будет считат | ъся признанной с Ваш | ей стороны. |
|                                   | Вид претензи                                                                                                 | 1                                                                                                    | Недопоставка I М не Фреш                                                     |                    |              |                     |             |                         |                      |             |
|                                   | Организация                                                                                                  |                                                                                                    | АО "Тандер"                                                                  |                    |              |                     |             |                         |                      |             |
|                                   | Договор                                                                                                    |                                                                                                    | I K/64/3649/10                                                               |                    |              |                     |             |                         |                      |             |
|                                   | Сумма претен                                                                                                 | зии                                                                                                   | 350 000.00 py6.                                                              |                    |              |                     |             |                         |                      |             |
|                                   | Сумма задоля                                                                                                 | KERHOCIN                                                                                              | Волится пологоворы                                                           |                    |              |                     |             |                         |                      |             |
|                                   | Переведена в                                                                                                 | архив                                                                                                 | Нет                                                                          |                    |              |                     |             |                         |                      |             |

8) к претензии могут быть прикреплены отдельные файлы с документами:

• памятка с описанием основных действий Контрагента при получении претензии:

| Согласовать От      | клонить                   | Скачать памятку |
|---------------------|---------------------------|-----------------|
|                     |                           |                 |
| Тип претензии       | Нарушение сроков поставки |                 |
| Организация         | АО "Тандер"               |                 |
| Договор             |                           |                 |
| Сумма претензии     | 90 000.25 руб.            |                 |
| Сумма задолженности | 90 000.25 руб.            |                 |
| Статус              | Ожидает подтверждения     |                 |
| Переведена в архив  | Нет                       |                 |

расчет претензии;

• дополнительные документы, относящиеся к данному претензионному случаю.

Сотрудник Контрагента может просмотреть/открыть и скачать каждый документ.

Документы Компании и Контрагента отображаются на разных вкладках:

| Входящие документы  | Документ 1, Документ 2, Документ 3      |
|---------------------|-----------------------------------------|
| Исходящие документы | Рассмотрение претензионного случая.PNG, |

9) по каждому из полей списка претензий возможны фильтр и сортировка (последний примененный фильтр сохраняется).

По умолчанию список претензий формируется по убыванию даты претензии (поле «Дата»). Новые претензии - вверху, с более ранней датой – внизу.

Для выбора иного способа сортировки/фильтра нужно нажать на стрелку 🖾 в поле с ниспадающим списком в левом верхнем углу страницы и выбрать из списка необходимое значение поля для фильтрации:

| Претензии        |      |  |  |  |
|------------------|------|--|--|--|
| Вид претензии 🔺  |      |  |  |  |
| Вид претензии    |      |  |  |  |
| Номер            |      |  |  |  |
| Дата             |      |  |  |  |
| Организация      | УХИВ |  |  |  |
| Номер договора   |      |  |  |  |
| Статус претензии | 12   |  |  |  |
| Сумма претензии  |      |  |  |  |
| -                | * !2 |  |  |  |

При выборе фильтра «Вид претензии», «Статус претензии», «Валюта», «Организация», «Номер», «Дата», «Номер договора», «Сумма претензии», «Сумма задолженности» в строке справа появляются дополнительные критерии для поиска/фильтрации (например, для полей «Дата», «Сумма» – можно установить критерий «Точное совпадение», для поля «Статус претензии» - выбрать, например, только статус «ожидает подтверждения», и пр.):

## Претензии

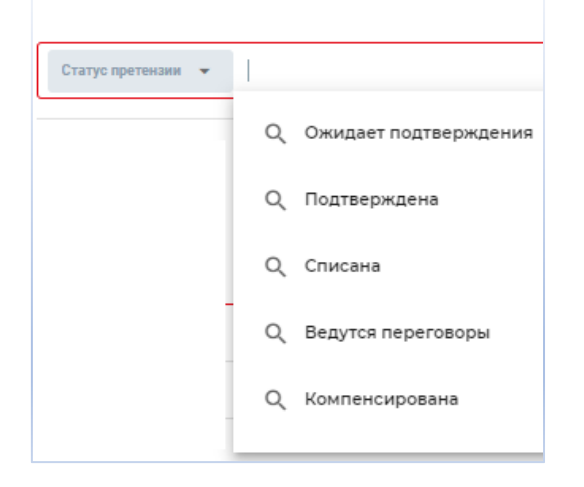

Сортировка/фильтры возможны по полям: «Номер», «Дата», «Организация: группы компании Магнит», «Номер договора», «Сумма претензии», «Сумма задолженности», «Валюта», «Тип претензии: согласно действующему перечню».

| Чтобы добавить другие фильтры, необходимо нажать на | + | справа от поля для выбора |
|-----------------------------------------------------|---|---------------------------|
| фильтров:                                           |   |                           |

| Претензии                                   |           |
|---------------------------------------------|-----------|
|                                             | · I       |
| Вид претензии 👻 Непоставка 🔇 Брак (сырье) 🔇 | - + 1     |
| Валюта 👻 Российский рубль 🔇                 | Применить |

Для применения или сброса сортировки/фильтров необходимо нажать на соответствующие кнопки под полем с фильтрами – «Сбросить» или «Применить»:

| Претензии                                   |
|---------------------------------------------|
| Вид претензии 👻 Непоставка 🔇 Брак (сырье) 🔇 |
| Валюта 👻 Российский рубль 🔇                 |
| Сбросить                                    |

|   | •       | Î  |
|---|---------|----|
| - | +       |    |
|   | Примени | ть |

После выбора необходимых фильтров с целью дальнейшего сохранения их в системе необходимо нажать кнопку «Сохранить»:

| Претензии   |           |  |  |  |
|-------------|-----------|--|--|--|
| Номер 👻     | Номер     |  |  |  |
|             | -         |  |  |  |
| Дата 🔻      | 🗔 Дата    |  |  |  |
|             |           |  |  |  |
| Организация | -         |  |  |  |
|             |           |  |  |  |
| Сбросить    | Сохранить |  |  |  |

Доступен функционал для скачивания в xls:

|             | Применить |
|-------------|-----------|
|             | k∰        |
| Организация |           |

При нажатии на иконку xls скачивается заполненная форма по претензиям, в разбивке по: номер, дата, тип претензии, статус претензии, сумма претензии, сумма задолженности, валюта и организация

| A          | В          | C                         | D                  | E               | F                   | G      | Н           |
|------------|------------|---------------------------|--------------------|-----------------|---------------------|--------|-------------|
| Номер      | Дата       | Тип претензии             | Статус претензии   | Сумма претензии | Сумма задолженности | Валюта | Организация |
| 10000067   | 20.12.2022 | Брак (сырье)              | Скидка             | 14 733,95       | 14 733,95           | руб.   | Тандер АО   |
| 001711     | 17.11.2022 | Нарушение сроков поставки | Подтверждена       | 90 000,25       | 90 000,25           | руб.   | АО "Тандер" |
| 0016002    | 16.11.2022 | Нарушение сроков поставки | Подтверждена       | 100 000,00      | 10 000,00           | руб.   | АО "Тандер" |
| 001611     | 16.11.2022 | Недопоставка              | Подтверждена       | 15 000,00       | 15 000,00           | руб.   | АО "Тандер" |
| 001511002  | 15.11.2022 | Нарушение сроков поставки | Ведутся переговоры | 45 682,13       | 45 682,13           | руб.   | АО "Тандер" |
| 001511     | 15.11.2022 | Недопоставка              | Подтверждена       | 38 963,25       | 38 963,25           | руб.   | АО "Тандер" |
| 36789      | 04.11.2022 | Брак (сырье)              | Подтверждена       | 12 000,00       | 12 000,00           | руб.   | АО "Тандер" |
| 31102022_2 | 31.10.2022 |                           | Ведутся переговоры | 60 333,33       | 60 333,33           | руб.   | АО "Тандер" |

Данный функционал выгружает все претензии по выставленным фильтрам (при их наличии), независимо от количества страниц.

| Статус                | Пояснения статуса                                           |
|-----------------------|-------------------------------------------------------------|
| Ожидает подтверждения | присваивается новой претензии после направления Контрагенту |
| Ведутся переговоры    | присваивается в случае отклонения претензии Контрагентом    |
| Подтверждена          | присваивается в случае согласования претензии Контрагентом  |
| Компенсирована        | присваивается после оплаты претензии                        |
| Перевыставлена        | присваивается в случае прекращения работы по претензии в    |
|                       | связи с необходимостью внесения в неё каких-либо изменений  |
|                       | (включая разделение претензии на родительскую и дочернюю    |
|                       | претензии)                                                  |
| Взаимозачет           | присваивается после проведения зачета встречных однородных  |
|                       | требований                                                  |

## 10) Статус претензии:

**11**) на основной странице со списком претензий есть вкладки: «Активные» и «Архив». В наименованиях вкладок также отображается количество претензий:

| Претензии          |            |                           |
|--------------------|------------|---------------------------|
| Статус претензии 🔻 |            |                           |
| Сбросить           |            |                           |
| АКТИВНЫЕ (27)      | АРХИВ (2)  |                           |
| Номер              | Дата       | Тип претензии             |
| 001711             | 17.11.2022 | Нарушение сроков поставки |
| 001611             | 16.11.2022 | Недопоставка              |
| 0016002            | 16.11.2022 | Нарушение сроков поставки |

Во вкладке «Активные» отображаются претензии, по которым осуществляется взаимодействие между Компанией и Контрагентом, со статусом «Ожидает подтверждения», «Ведутся переговоры», «Компенсирована» (но не было подтверждения) и «Подтверждена» (но не была оплачена), «Взаимозачет».

Во вкладке «Архив» отображаются претензии, работа с которыми завершена.

12) из просматриваемой претензии возможен переход между связанными претензиями (при наличии таковых).

| ← Претензия №2410 о                                                                                                   | т 24.10.2022                                                                                                    |                                                                                                    |
|----------------------------------------------------------------------------------------------------|----------------------------------------------------------------------------------------------------|----------------------------------------------------------------------------------------------------|
| Джная информация отображается в саяз<br>Просим предоставить решение по претек<br>Выражаем надежду на дальнейшее продо | п с нарушениям Вами договорных облатитьств<br>кеми, ожидающим подтверждения. В стучае отс<br>тихние плодотворного сотрудничества. | пствия обратной связи в сроки, предусмотренные Договором, сумма долга, указанная в претекзии, будет считаться признанной с Ваший стороны. |
| Согласовать Отклонить                                                                                                 |                                                                                                    |                                                                                                    |
| Big spite-two                                                                                                    | Hegono                                                                                                    | ctativa fM we Opeur                                                                                                    |
| Opravotaujes                                                                                                    | A0 Tax                                                                                                    | 245"                                                                                                    |
| Долівор                                                                                                    | FK/64/3                                                                                                    | 649/10                                                                                                    |
| Сумма претензии                                                                                                    | 350.000                                                                                                    | -00 py4.                                                                                                    |
| Cowwa sagotwaw                                                                                                    | юсти 350 000                                                                                                    | .00 prd.                                                                                                    |
| Ctatyc                                                                                                    | Begyno                                                                                                    | i neperosopui                                                                                                    |
| Перезидена в ло-                                                                                                    | Part 1                                                                                                    |                                                                                                    |
| Cassa-sue norte                                                                                                    | eday Detex                                                                                                    | Net 841810 of 18:10:2022                                                                                                    |
|                                                                                                    |                                                                                                    |                                                                                                    |

Связанные претензии образуются в результате разделения первоначально выставленной Контрагенту претензии на несколько претензий. Такое возможно в случае, когда:

1) первоначальная претензия была согласована Контрагентом в части;

2) первоначальная претензия была компенсирована в части.

В отношении связанных претензий допустимо использовать термины:

- родительская претензия – первоначальная претензия, направления Компанией Контрагенту;

- дочерняя претензия – претензия, которая образовалось в процессе разделения первоначальной претензии.

## 4.1.4. Действия Контрагента по рассмотрению претензии

Контрагент обязан рассмотреть поступившую в ЛК Контрагента претензию в установленный договором срок.

В зависимости от решения, принятого Контрагентом в результате рассмотрения претензии, Контрагент вправе использовать кнопки «Согласовать» либо «Отклонить»:

| ÷                 | - Претензия №31102022_2 от 31.10.2022                                                                                                    |
|-------------------|----------------------------------------------------------------------------------------------------|
| Д<br>П<br>П<br>Вt | анная информация отображается в связи с нарушением Вами договорных обязательств.<br>росим предоставить решение по претензиям, ожидающим подтверждения. В случае отсутствия обратной связи в сроки, предусмотренные Договором, сумма долга, указанная в<br>ретензии, будет считаться признанной с Вашей стороны.<br>ыражаем надежду на дальнейшее продолжение плодотворного сотрудничества. |
|                   | Согласовать Отклонить                                                                                                    |

## 1) Кнопка «Согласовать»

При нажатии на кнопку «Согласовать» открывается форма с полями для заполнения.

В шапке формы указаны название действия, номер и дата претензии, и текст подсказки.

| Согласовать претензию<br>№2410 от 24.10.2022                                                                                   |        |             |  |  |
|----------------------------------------------------------------------------------------------------|--------|-------------|--|--|
| Необходимо загрузить скан Претензии, заверенный печатью и подписью<br>уполномоченного сотрудника Вашей организации. ГМ не Фреш |        |             |  |  |
| Комментарий                                                                                                    |        |             |  |  |
|                                                                                                    |        |             |  |  |
|                                                                                                    |        |             |  |  |
|                                                                                                    |        |             |  |  |
|                                                                                                    |        |             |  |  |
|                                                                                                    |        |             |  |  |
| Подписанный бланк претензий                                                                                                    | *      |             |  |  |
| 🖉 Загрузить Файл                                                                                                    |        |             |  |  |
| Прикрепите вложения                                                                                                    |        |             |  |  |
| 🥔 Загрузить Файл                                                                                                    |        |             |  |  |
|                                                                                                    |        |             |  |  |
|                                                                                                    | Отмена | Согласовать |  |  |

| Наименование  | Пейстрия Контрагента                                | Требование   |
|---------------|-----------------------------------------------------|--------------|
| поля          | Денетвия контрагента                                | к заполнению |
| «Комментарий» | написать пояснения по претензии                     | по желанию   |
| "Поллисанный  | нажать кнопку «загрузить файл» и прикрепить         |              |
| бланк         | сканкопию подписанной претензии (с подписью         | обязательно* |
| претензиих    | уполномоченного представителя и оттиском печати     | oonsurembrid |
| nperensini//  | Контрагента). Допустимо прикрепить несколько файлов |              |

| "Прикрепите | нажать кнопку «загрузить файл» и прикрепить |            |
|-------------|---------------------------------------------|------------|
| прикрепите  | дополнительные документы по претензии.      | по желанию |
| вложения»   | Допустимо прикрепить несколько файлов       |            |

\* если Контрагент не загрузит файл в поле «Подписанный бланк претензии», он не сможет подтвердить отправку формы о согласовании претензии. При попытке нажать кнопку «Согласовать» (внизу формы), отправка формы не состоится, подсказка к полю «Подписанный бланк претензии» будет подсвечена красным шрифтом:

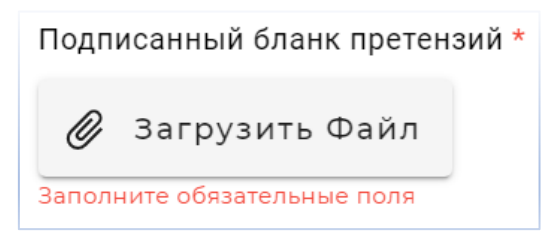

После заполнения формы Контрагенту необходимо нажать кнопку «Согласовать» (внизу формы): введенные Контрагентом данные и документы будут направлены Компании.

На любом этапе заполнения данной формы (до нажатия кнопки «Согласовать») Контрагент может нажать кнопку «Отмена». Форма закроется, данные не сохранятся.

## 2) Кнопка «Отклонить»

При нажатии на кнопку «Отклонить» открывается форма с полями для заполнения. В шапке формы – название действия, номер и дата претензии, и текст подсказки.

| Отклонить претензию<br>№2410 от 24.10.2022               |                    |                                    |                  |  |
|----------------------------------------------------------|--------------------|------------------------------------|------------------|--|
| Необходимо указать развёр<br>претензии, загрузить подтве | нутый ко<br>рждаюц | омментарий по пр<br>щие документы. | оичине отказа от |  |
| Укажите причину отклоне                                  | ния *              |                                    |                  |  |
|                                                          |                    |                                    |                  |  |
|                                                          |                    |                                    |                  |  |
|                                                          |                    |                                    |                  |  |
|                                                          |                    |                                    |                  |  |
| Прикрепите вложения                                      |                    |                                    |                  |  |
| 🖉 Загрузить Файл                                         |                    |                                    |                  |  |
|                                                          |                    | Отмена                             | Отклонить        |  |
|                                                          |                    |                                    |                  |  |

| Наименование поля | Лейстрия Контрагента                        | Требование   |  |
|-------------------|---------------------------------------------|--------------|--|
| Паименование поля | Действия контрагента                        | к заполнению |  |
| «Укажите причину  | написать пояснения о причинах отказа от     | обязательно* |  |
| отклонения»       | согласования претензии                      |              |  |
| «Прикрепите       | нажать кнопку «загрузить файл» и прикрепить | по желанию   |  |
| вложения»         | дополнительные документы по претензии.      |              |  |

| Допустимо прикрепить несколько файлов |  |
|---------------------------------------|--|
|---------------------------------------|--|

\* если Контрагент не заполнит поле «Укажите причину отклонения», он не сможет подтвердить отправку формы об отклонении претензии. При попытке нажать кнопку «Отклонить» (внизу формы), отправка формы не состоится, подсказка к полю «Укажите причину отклонения» будет подсвечена красным шрифтом:

| Nº001711                                                               | от 17.11.2022                                       |
|------------------------------------------------------------------------|-----------------------------------------------------|
| еобходимо указать развёрнутый<br>ретензии, загрузить подтвержда        | комментарий по причине отказа от<br>ющие документы. |
| кажите причину отклонения                                              | r                                                   |
|                                                                        |                                                     |
|                                                                        |                                                     |
|                                                                        |                                                     |
|                                                                        |                                                     |
|                                                                        |                                                     |
| Заполните обязательное поле<br>рикрепите вложения                      |                                                     |
| Заполните обязательное поле<br>Ірикрепите вложения<br>🖉 Загрузить Файл |                                                     |

После заполнения формы Контрагенту необходимо нажать кнопку «Отклонить»: введенные Контрагентом данные и документы будут направлены Компании.

На любом этапе заполнения данной формы (до нажатия кнопки «Отклонить») Контрагент может нажать кнопку «Отмена». Форма закроется, данные не сохранятся.

**ВАЖНО!** Если Контрагент не представил Компании мотивированных возражений на претензию в установленный срок для ответа, требования в претензии считаются признанными Контрагентом в полном объеме, в том числе по смыслу ст. 203 Гражданского кодекса РФ. В этом случае датой признания Контрагентом требований Компании будет считаться дата, следующая за последним днем установленного для ответа срока.

**3) Кнопка «Предоставить комментарий/документ»** появляется (становится активной) после отправки Контрагентом формы о согласовании или отклонении претензии.

Данная кнопка предназначена для обмена комментариями и вложениями.

При нажатии на указанную кнопку открывается форма с полями для заполнения.

В шапке формы – название действия, номер и дата претензии, и текст подсказки.

| Предоставить ком<br>по пј<br>№951 о | ментарий / документы<br>ретензий<br>т 25.09.2022 |
|-------------------------------------|--------------------------------------------------|
| Предоставьте комментарий и прил     | южите сопутствующие документы                    |
| Комментарий                         |                                                  |
|                                     |                                                  |
|                                     |                                                  |
|                                     |                                                  |
|                                     |                                                  |
|                                     |                                                  |
|                                     |                                                  |
| Трикрепите вложения                 |                                                  |
| 🖉 Загрузить Файл                    |                                                  |
|                                     |                                                  |
|                                     | Отмена Отправить                                 |
|                                     |                                                  |

| Наименование  |                                                  | Требование    |
|---------------|--------------------------------------------------|---------------|
| поля          | дсиствия контрагента                             | к заполнению  |
| «Комментарий» | написать дополнительные пояснения по претензии и | обязательно*  |
|               | прикрепляемым документам                         | oonsulesibilo |
| "Прикрепите   | нажать кнопку «загрузить файл» и прикрепить      |               |
| прикрепите    | дополнительные документы по претензии.           | обязательно*  |
| вложения»     | Допустимо прикрепить несколько файлов            |               |

\* если Контрагент не заполнит поле «Комментарий» и/или не загрузит файл в поле «Прикрепите вложения», он не сможет подтвердить отправку формы. При попытке нажать кнопку «Отправить» (внизу формы) подсказки к полю «Комментарий» и/или полю «Прикрепите вложения» будет выходить плашка «Поле «Комментарий» - обязательно для заполнения. Поле «Прикрепите вложение» - обязательно для заполнения:

| По<br>По         | оле "Комментарий" обязательно для заполнения<br>оле "Прикрепите вложение" обязательно для заполнения | Закрыть |
|------------------|----------------------------------------------------------------------------------------------------|---------|
| €.               | по претензий<br>№10040335 от 20.12.2022                                                              |         |
| 1                | Предоставьте комментарий и приложите сопутствующие документы<br>Комментарий                          |         |
| нф<br>іре<br>эм, |                                                                                                    | STE     |
| 0.8              |                                                                                                    |         |
| HE               | Прикрепите вложения                                                                                  | - 1     |
| ци               | Ø Загрузить Файл                                                                                     | -       |
| ет               | Отмена Отправи                                                                                       | нть     |

После заполнения формы Контрагенту необходимо нажать кнопку «Отправить» (внизу формы): введенные Контрагентом данные и документы будут направлены Компании.

На любом этапе заполнения данной формы (до нажатия кнопки «Отправить») Контрагент может нажать кнопку «Отмена». Форма закроется, данные не сохранятся.

## 4.1.5. Загрузка документов по претензии из архива

Контрагент имеет доступ ко всем документам по претензиям во вкладке «Активные».

Через 24 часа после перевода претензии во вкладку «Архив» файлы с документами удаляются из претензии. Для получения документов по такой претензии Контрагенту необходимо перейти в неё (двойным кликом по строке с нужной претензией во вкладе «Архив») и в открывшейся форме нажать кнопку «Загрузить документы из архива».

Дальше появляется форма «Загрузить документы из архива».

В шапке формы – название действия, номер и дата претензии, и текст подсказки.

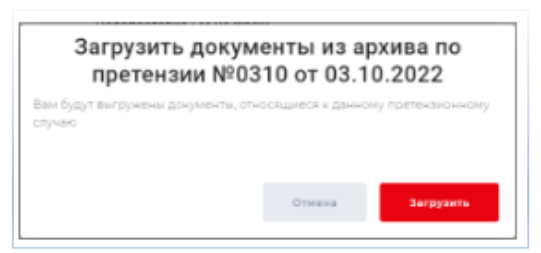

Для отправки формы запроса архива документов по данной претензии Контрагенту необходимо нажать кнопку «Загрузить». Запрос будет сформирован в Системе, документы загрузятся. Если операция потребует какого-то времени, Система выдаст соответствующее уведомление.

До нажатия кнопки «Загрузить» Контрагент может нажать кнопку «Отмена». Форма закроется, запрос на загрузку архива документов по данной претензии не будет отправлен.

## 4.1.6 Форматы файлов для обмена информации

Файлы, которые можно подкреплять к комментариям при обмене информации:

txt, pdf, png, jpg, jpeg, gif, doc, docx, xls, xlsx, msg, eml, zip,

csv,7z,rar,bmp,ods,odt,rtf,tex,wpd,xml,xla,xlam,xll,xlm,xlsb,xslm,xlt,xltm,xltx,xlwrpt,pot,potm, potx,ppam,pps,ppsm,ppsx,ppt,pptm,pptx,inx,docb,docm,dot,dotm,dotx

Предоставить комментарий / документы по претензий

| №10002414 от 17.11.2022          |                  |               |
|----------------------------------|------------------|---------------|
| Предоставьте комментарий и прило | жите сопутствуюц | цие документы |
| Комментарий                      |                  |               |
|                                  |                  |               |
|                                  |                  |               |
|                                  |                  |               |
|                                  |                  |               |
|                                  |                  |               |
|                                  |                  |               |
| Прикрепите вложения              |                  |               |
| 🖉 Загрузить Файл                 |                  |               |
|                                  |                  |               |
|                                  | Отмена           | Отправить     |

при необходимости подгрузить видео-файл нужно использовать архивирование.

## 4.2. Уведомления о проведении зачета встречных однородных требований

По претензиям, документооборот по которым осуществляется в Системе, уведомления о проведении зачета встречных однородных требований (далее – Уведомления о зачете) Компания направляет Контрагенту также в Системе.

О поступлении в ЛК Уведомления о зачете Контрагент получит соответствующее уведомление (в разделе «Уведомления» ЛК и на электронную почту сотрудников Контрагента с правом доступа к разделу «Претензии»).

Для ознакомления с Уведомлением о зачете сотруднику Контрагента необходимо выбрать нужную претензию (двойным нажатием в любом месте соответствующей строки) и из списка прикрепленных к претензии файлов с документами просмотреть/открыть и скачать Уведомление о зачете:

| Входящие документы | Недопоставка_10007447_2023-02-13_Мир Вкуса Компания ООО_1211.13.xlsx,<br>Недопоставка_10007447_2023-02-13_Мир Вкуса Компания ООО_1211.13.pdf, |
|--------------------|----------------------------------------------------------------------------------------------------|
|                    | Уведомление_TANGKC-130893_2023-02-13.pdf                                                                                                    |

## 5. Форс-мажор

**5.1.** Ведение Контрагентом документооборота по документам, перечисленным в Инструкции (раздел 4), вне Системы допустимо только при подтверждении объективных причин, не позволяющих использовать Систему, а именно:

- нарушение работоспособности Системы, возникшее на стороне Компании;
- блокировка доступа Контрагента в Систему;
- форс-мажорные обстоятельства, делающие невозможным использование Системы.

**5.2.** При невозможности осуществления документооборота в Системе в соответствии с условиями Инструкции Контрагент обязан в течение 2 (двух) рабочих часов направить с адреса электронной почты Контрагента, указанного в договоре на электронную почту Компании <u>help\_srm@magnit.ru</u> уведомление с приложением документов, подтверждающих невозможность осуществления документооборота в Системе.

**5.3.** До устранения причин, не позволяющих использовать Систему, допускается обмен документами, перечисленным в Инструкции (раздел 4), на бумажном носителе или в виде сканкопий, путем их направления на согласованные Сторонами адреса электронной почты:

• со стороны Контрагента - адрес (адреса) электронной почты верифицированного сотрудника (сотрудников) Контрагента с правом доступа к соответствующему разделу ЛК Контрагента (например, документы по претензионной работе будут направляться на

адрес (адреса) электронной почты верифицированных сотрудников Контрагента с правом доступа к разделу «Претензии» в ЛК Контрагента);

• со стороны Компании:

| № п/п | Перечень документов                 | Адрес электронной почты    |
|-------|-------------------------------------|----------------------------|
| 1.    | претензия за нарушение Контрагентом | Претензии Тандер           |
|       | условий договора                    | pretenzii_tander@magnit.ru |

## 6. Заключительные положения

**6.1.** Контрагент несет ответственность за надлежащую организацию процесса получения информации и документов Компании в Системе и обеспечение их рассмотрения в установленный договором срок.

**6.2.** Информация и документы считаются надлежащим образом доставленными Контрагенту в дату их направления Контрагенту Компанией в Системе.

**6.3.** Стороны признают юридическую действительность действий, совершенных в рамках Системы в соответствии с Инструкцией. Стороны согласились с тем, что выписки / распечатки из электронных журналов Системы будут являться однозначными письменными доказательствами факта, даты, времени совершения и содержания соответствующих действий сторон в Системе.